# Инструкция по просмотру работ в личном кабинете my.fa.ru

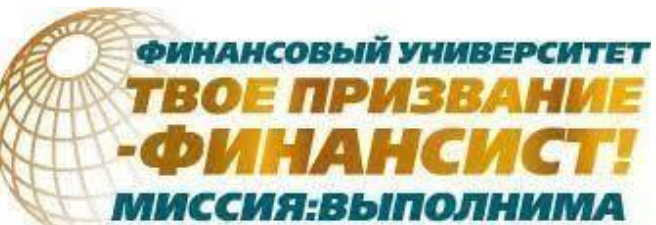

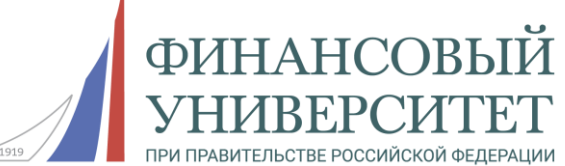

## Шаг 1.

#### Зайти в личный кабинет на платформе my.fa.ru

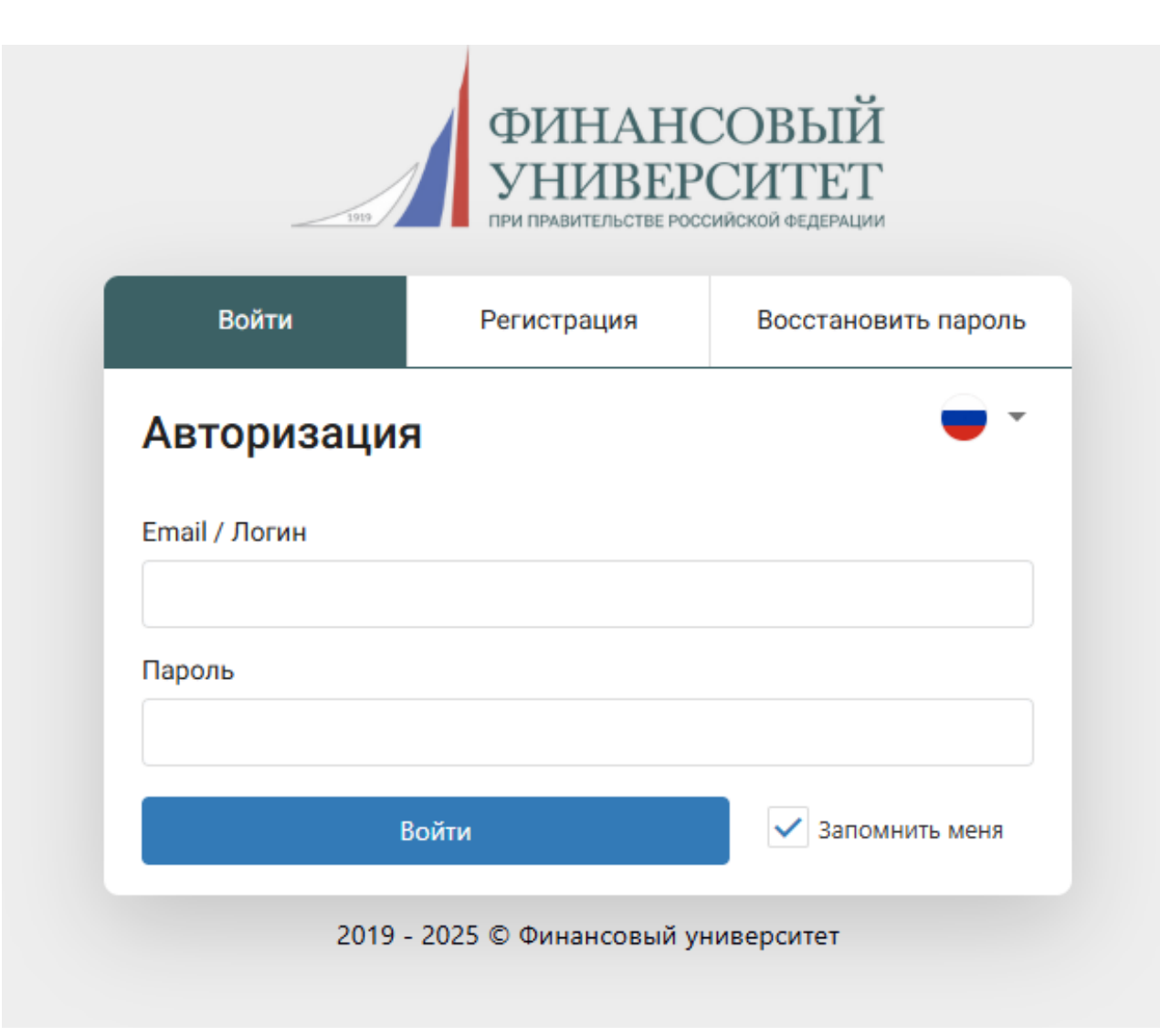

## Шаг 2.

#### В меню выбрать графу «Олимпиады и конкурсы»

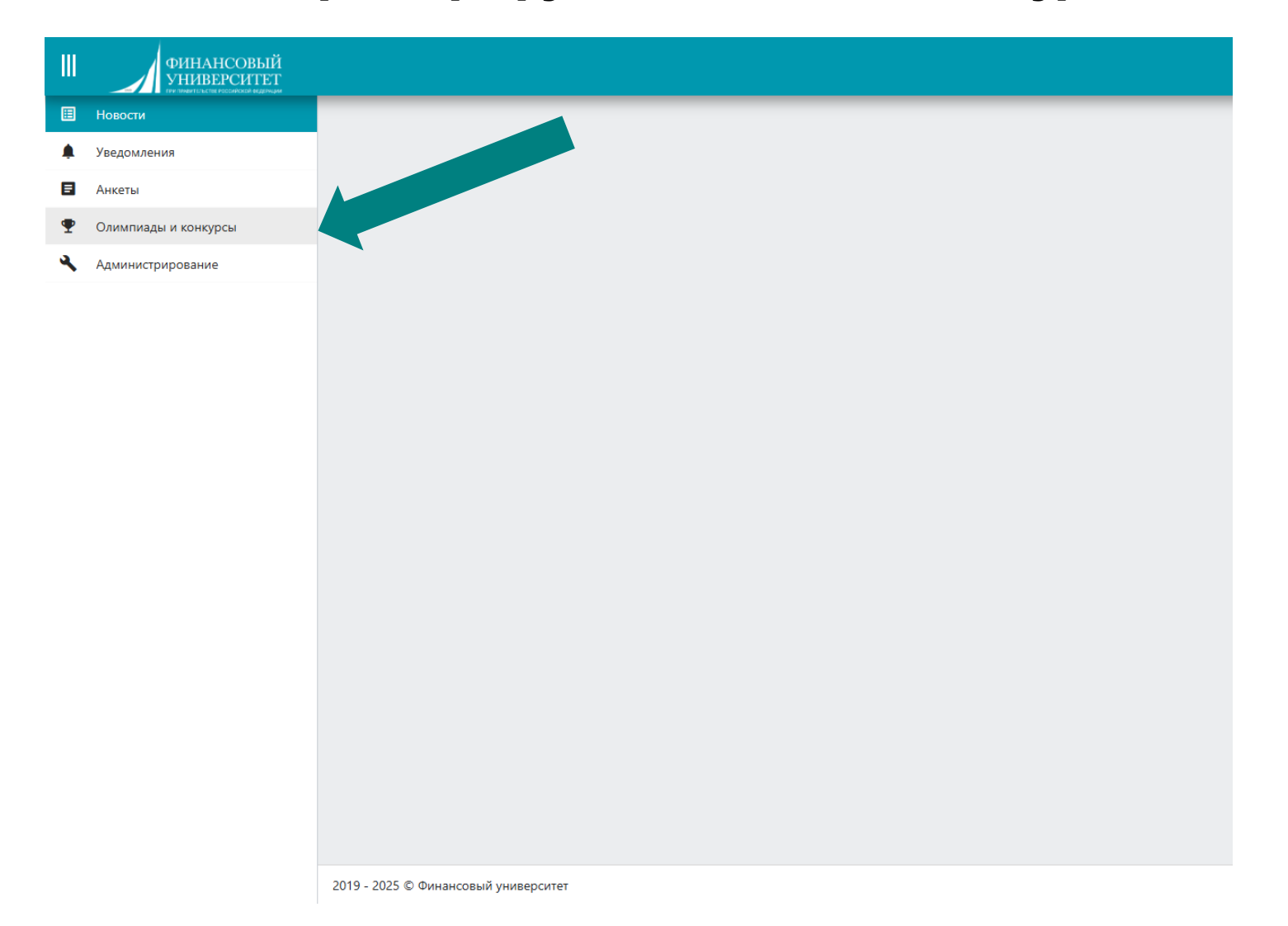

## Шаг 3.

#### Выбрать опцию «Переход в Moodle»

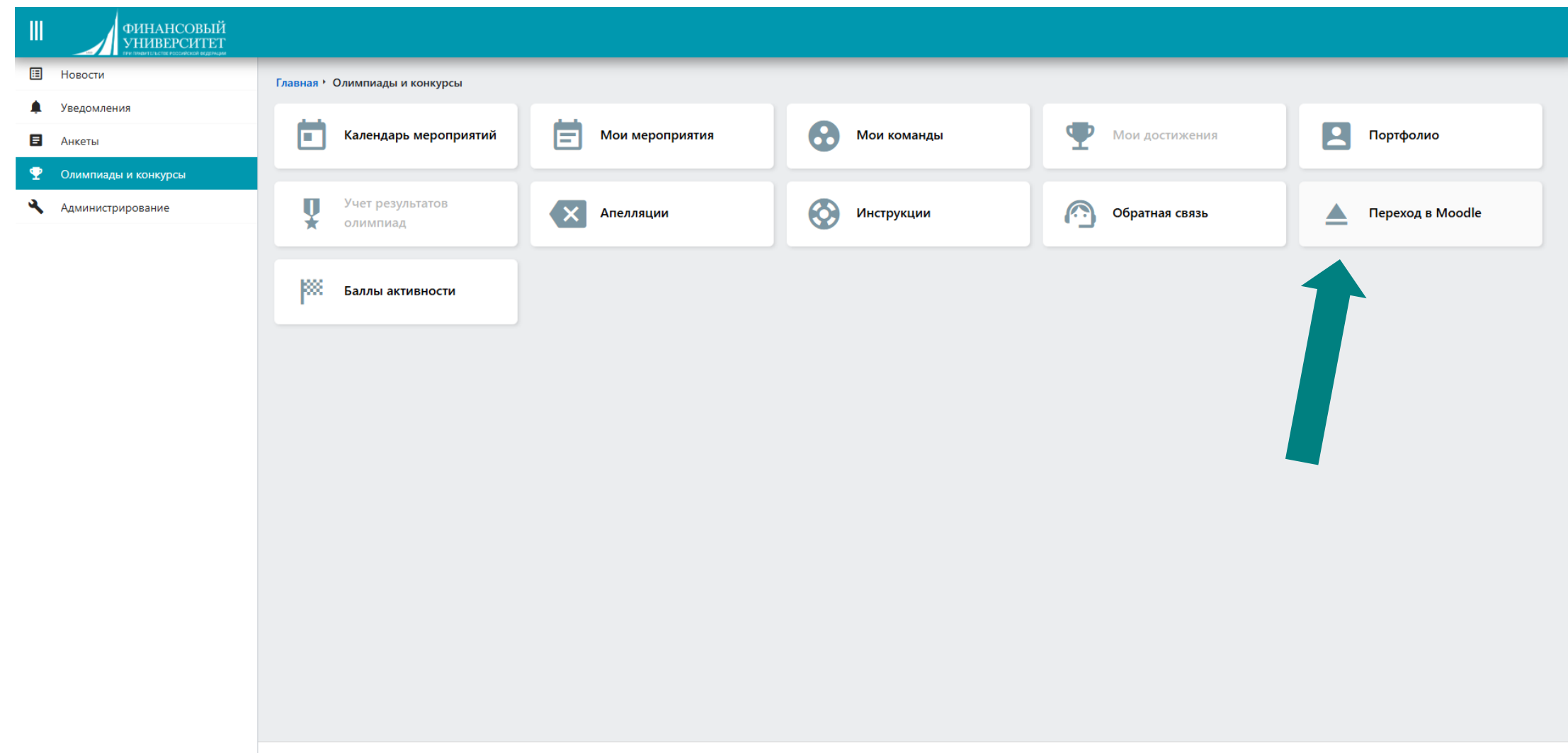

## Шаг 4.

## Выбрать курс «Всероссийская олимпиада школьников "Миссия выполнима. Твоё призвание - финансист! 2024-2025 г.»

|                                                                                                | Настроить эту страницу |
|------------------------------------------------------------------------------------------------|------------------------|
| Обзор курсов                                                                                   |                        |
|                                                                                                | 1 Название курса 👻     |
| Всероссийская олимпиада школьников "Миссия выполнима. Твоё призвание - финансист! 2024-2025 г. |                        |
|                                                                                                |                        |
|                                                                                                |                        |
|                                                                                                |                        |
|                                                                                                |                        |

## Шаг 5.

#### Выбрать нужный предмет и приступить к просмотру работы.

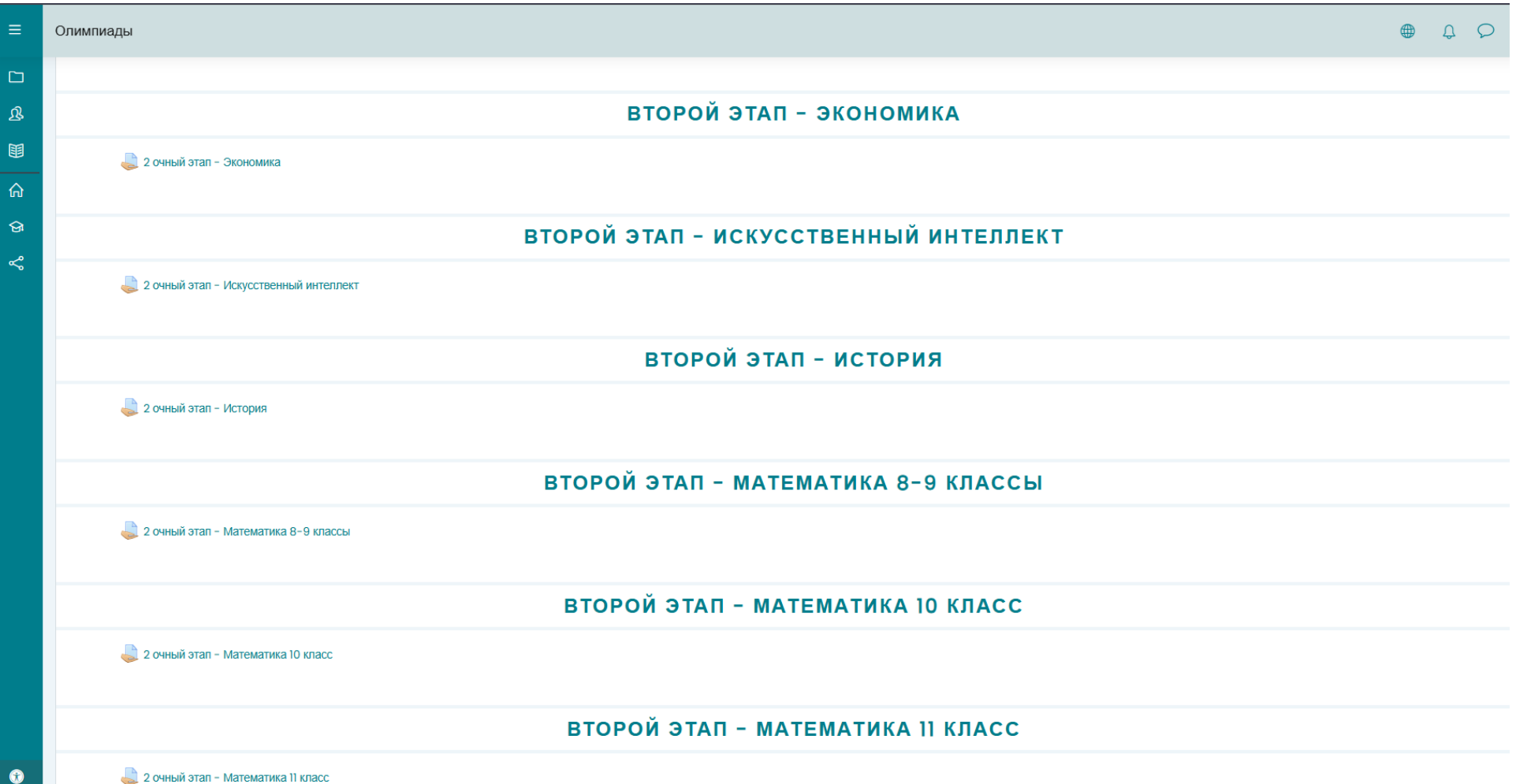